## How to access the Well Driller Viewer – Mobile Friendly Map

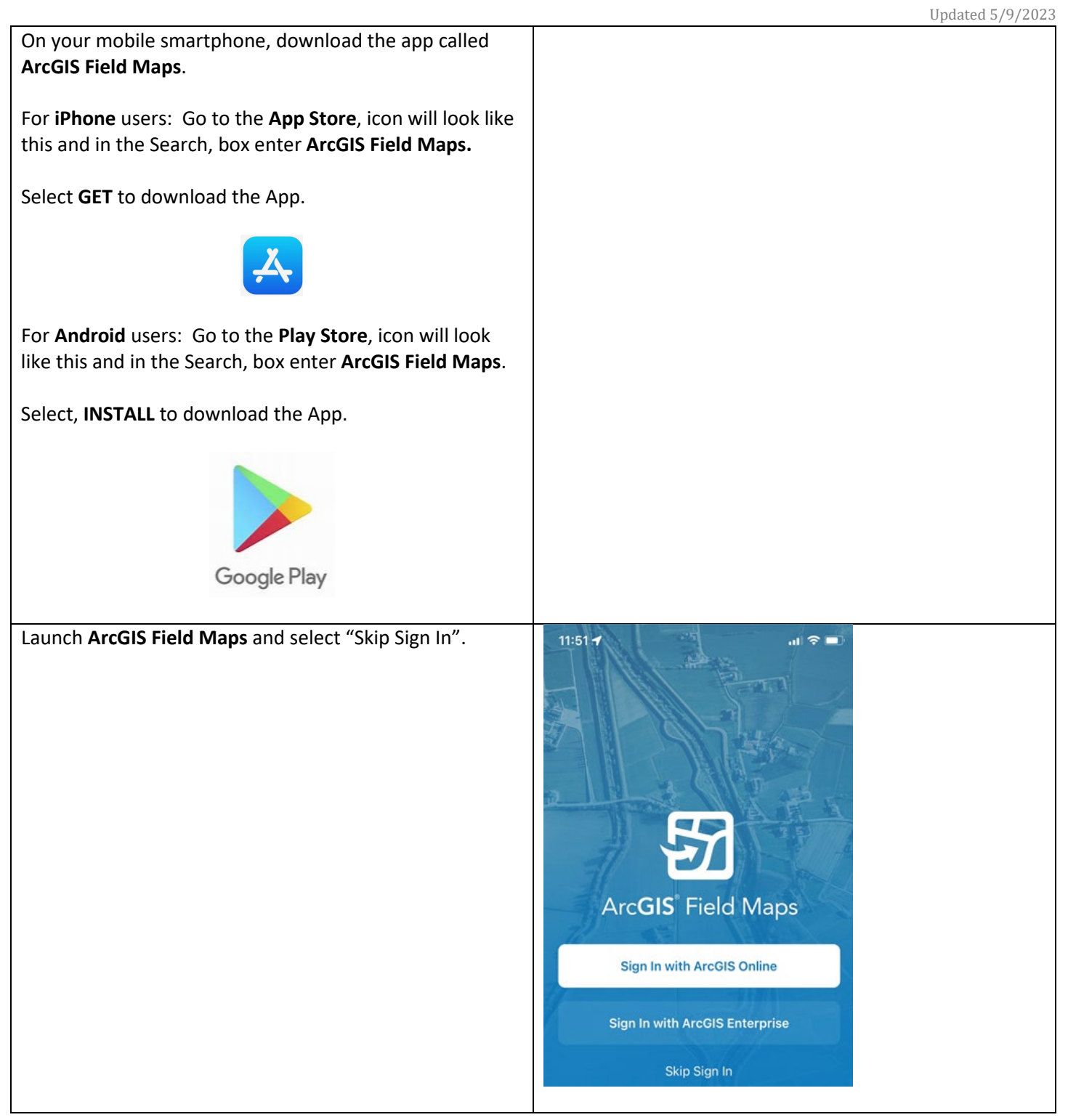

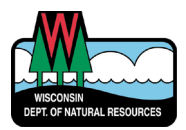

## How to access the Well Driller Viewer – Mobile Friendly Map

|                                                                                                    | Updated 5/9/2023                                                                                      |
|----------------------------------------------------------------------------------------------------|----------------------------------------------------------------------------------------------------|
| In the search box, type "Well Driller Viewer". When<br>"Well Driller Viewer – Mobile Friendly Map" comes up,<br>click on it. | 11:55 I   <  ■    ○ Well driller viewer  S  Cancel                                                    |
|                                                                                                    |                                                                                                    |
|                                                                                                    | Results from ArcGIS Online                                                                            |
|                                                                                                    | Well Driller Site Viewer - map                                                                        |
|                                                                                                    | Well Driller Viewer - Mobile<br>Friendly Map                                                          |
| Select the appropriate selection for your use if you want                                                                    | 11:59 <b>1</b> at 🗢 🗩                                                                                 |
| "Field Maps" to use your location. Recommend "Allow                                                                          | ✓ Maps                                                                                                |
| While Using App".                                                                                                    | GPS location not available                                                                            |
|                                                                                                    | 7                                                                                                    |
|                                                                                                    |                                                                                                    |
|                                                                                                    | Allow "Field Maps" to use<br>your location?                                                           |
|                                                                                                    | Your location is used to display where<br>you are on the map and more<br>accurately collect features. |
|                                                                                                    | 9. Meadowr<br>Brenies Da                                                                              |
|                                                                                                    | Presse. Un                                                                                            |
|                                                                                                    | eapolis up                                                                                            |
|                                                                                                    |                                                                                                    |
|                                                                                                    | Allow Once                                                                                            |
|                                                                                                    | Allow While Using App                                                                                 |
|                                                                                                    | Don't Allow                                                                                           |
|                                                                                                    | chica-                                                                                                |
|                                                                                                    |                                                                                                    |

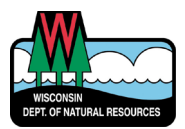

## How to access the Well Driller Viewer – Mobile Friendly Map

Updated 5/9/2023 12:24 1 You can search for a location using the "magnifying glass" tool at the top. < Maps Q GPS accuracy 35 m · 10 m required The easiest way to search is to type an address, business Lake Superio name or municipality. However, you can also search for a latitude and longitude in this format, which is Decimal Degrees (DD): 44.456 N 88.555 W Wisconsin Q 44.567 N 88.555 w 0 Cancel COORDINATES (1) 44.567000°N 88.555000°W 0 Lat/Long Coordinate 36.3 km When a place comes up, just click on it to zoom there. 12:31 🕇 .11 🗢 🔳 You can now click a feature on the map to find out what < Maps Q ... it is. Visible layers include: GPS accuracy 35 m · 10 m required 51 3:10 🕇  $\otimes$ K Maps Q ... 0 . Layers × ON DEVICE LAYERS ⊘ Markup Q 44.567000°N 88.555000°W <sup>⋈</sup> MAP LAYERS 44.567000°N 88.555000°W Private Wells N9108 WI-187, Shiocton, Wisconsin  $\bigcirc$ 🛞 RR - Closed Site Lat/Long Coordinate 🛞 RR - Open Site  $\odot$ Directions Dual Aquifer/Maquoketa Shale Formation ۵ Compass Special Casing